# Instrucciones para la aceptación de la plaza adjudicada

Debéis entrar en Umove, en Mis Solicitudes, Consulta/Modificación de Mis Solicitudes.

Seleccionar la convocatoria (2018-19 – ERASMUS+ KA103 Y KA107 OUT 2018-19) y darle al botón buscar.

| Datos para    | la consulta           |                           |        |                      |                        |
|---------------|-----------------------|---------------------------|--------|----------------------|------------------------|
| Alumno:       |                       |                           |        |                      |                        |
| Convocatoria: | 2017-18 - ERASM       | JS+ SMS OUT 2017-18       | Buscar |                      |                        |
|               |                       |                           |        |                      |                        |
|               |                       |                           |        |                      |                        |
|               |                       |                           |        |                      |                        |
| Aviso legal P | olítica de Privacidad | Política de Accesibilidad |        | © Copyright UAL 2015 | UNIVERSIDAD DE ALMERÍA |

Aparece una lista con las plazas solicitadas y, en caso de que se le haya adjudicado una plaza, las opciones disponibles:

| Aceptar | Mejorar | Renunciar |
|---------|---------|-----------|
|---------|---------|-----------|

## ACEPTAR

Dándole a este botón se está aceptando la plaza adjudicada (la plaza ya es tuya).

A los alumnos a los que se les haya adjudicado su primera opción, deben ACEPTAR la plaza. Salvo que se hayan arrepentido de su solicitud y quieran RENUNCIAR.

#### MEJORAR

Los alumnos a los que les hemos adjudicado alguna plaza que no sea su primera opción, podrán seleccionar este botón, y reservarán esta plaza, esperando que en la segunda adjudicación se les

adjudique una de mayor preferencia. En la segunda adjudicación deberán ACEPTAR la plaza que se les adjudique, tanto si han mejorado preferencia como si se han quedado con la misma.

## RENUNCIAR

En caso de que no queráis la plaza adjudicada o por los motivos que sean, debéis RENUNCIAR, de este modo podrá aprovecharla algún compañero.

# SI NO HACÉIS NADA

En este caso consideraremos que no estáis interesados y os daremos por DESISTIDOS de vuestra solicitud. NO PODRÉIS PARTICIPAR Y NO SE OS ADJUDICARÁ UNA PLAZA NI A RESULTAS.

| Resultado de la consulta de Mis Solicitudes |                                                             |                                                                                                    |                                                                                                    |                                                                                                    |                                                                                                    |  |  |  |  |
|---------------------------------------------|-------------------------------------------------------------|----------------------------------------------------------------------------------------------------|----------------------------------------------------------------------------------------------------|----------------------------------------------------------------------------------------------------|----------------------------------------------------------------------------------------------------|--|--|--|--|
|                                             |                                                             |                                                                                                    |                                                                                                    |                                                                                                    |                                                                                                    |  |  |  |  |
| Plaza                                       | Universidad                                                 | País                                                                                                    | Duración                                                                                                    | Orden                                                                                                    |                                                                                                    |  |  |  |  |
| 3561                                        | UNIVERSITÀ DEGLI STUDI DI FIRENZE I FIRENZE01               | Italia                                                                                                    | 9 Meses                                                                                                    | 1                                                                                                    | Excluido                                                                                                    |  |  |  |  |
| 3491                                        | UNIVERSITÀ DI BOLOGNA I BOLOGNA01                           | Italia                                                                                                    | 6 Meses                                                                                                    | 2                                                                                                    | No Seleccionado                                                                                                    |  |  |  |  |
| 13304                                       | SLOVENSKÁ TECHNICKÁ UNIVERZITA V BRATISLAVE SK<br>BRATISL01 | Eslovaquia                                                                                                    | 6 Meses                                                                                                    | 3                                                                                                    | No Seleccionado                                                                                                    |  |  |  |  |
| 3558                                        | UNIVERSITÀ DEGLI STUDI DI FERRARA I FERRARA01               | Italia                                                                                                    | 6 Meses                                                                                                    | 4                                                                                                    | No Seleccionado                                                                                                    |  |  |  |  |
| 3106                                        | UNIVERSIDADE NOVA DE LISBOA P LISBOA03                      | Portugal                                                                                                    | 6 Meses                                                                                                    | 5                                                                                                    | Aceptar Mejorar Renunciar                                                                                                    |  |  |  |  |
|                                             | N° Plaza   3561 3491   13304 3558   3106 3405               | N°<br>Plaza Universidad   3561 UNIVERSITÁ DEGLI STUDI DI FIRENZE I FIRENZE01   3491 UNIVERSITÁ DI BOLOGNA I BOLOGNA01   13304 SLOVENSKÁ TECHNICKÁ UNIVERZITA V BRATISLAVE SK<br>BRATISL01   3558 UNIVERSITÁ DEGLI STUDI DI FERRARA I FERRARA01   3106 UNIVERSIDADE NOVA DE LISBOA P LISBOA03 | N°<br>Piaz Viiversidad Pais   361 UNIVERSITÀ DEGLI STUDI DI FIRENZE I FIRENZE01 Italia   3491 UNIVERSITÀ DI BOLOGNA I BOLOGNA01 Italia   13304 SLOVENSKÁ TECHNICKÁ UNIVERZITA V BRATISLAVE SK<br>BRATISL01 Eslovaquia   3558 UNIVERSITÀ DEGLI STUDI DI FIRENZA I FERRARA01 Italia   3106 UNIVERSIDADE NOVA DE LISBOA P LISBOA03 Portugal | N°<br>Piaz Vniversidad País Duración   361 UNIVERSITÀ DEGLI STUDI DI FIRENZE I FIRENZE01 Italia 9 Meses   3491 UNIVERSITÀ DI BOLOGNA I BOLOGNA01 Italia 6 Meses   13304 SLOVENSKÁ TECHNICKÁ UNIVERZITA V BRATISLAVE SK<br>BRATISLO1 Eslovaquia 6 Meses   3558 UNIVERSITÀ DEGLI STUDI DI FERRARA I FERRARA01 Italia 6 Meses   3106 UNIVERSIDADE NOVA DE LISBOA P LISBOA03 Portugal 6 Meses | N°<br>Piaza Nuversidad País Duració Orden   3610 UNIVERSITÀ DEGLI STUDI DI FIRENZE I FIRENZE01 Italia 9 Meses 1   3491 UNIVERSITÀ DI BOLOGNA I BOLOGNA01 Italia 6 Meses 2   1304 SLOVENSKÁ TECHNICKÁ UNIVERZITA V BRATISLAVE SK<br>BRATISLO1 Eslovaquia 6 Meses 3   3558 UNIVERSITÀ DEGLI STUDI DI FIRENZA I FERRARA01 Italia 6 Meses 4   3106 UNIVERSIDADE NOVA DE LISBOA P LISBOA03 Portugal 6 Meses 5 |  |  |  |  |

Si quieres la plaza... Aceptar

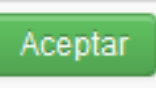